## Veeva

## Windows から Veeva CRM Engage Meeting に参加する方法

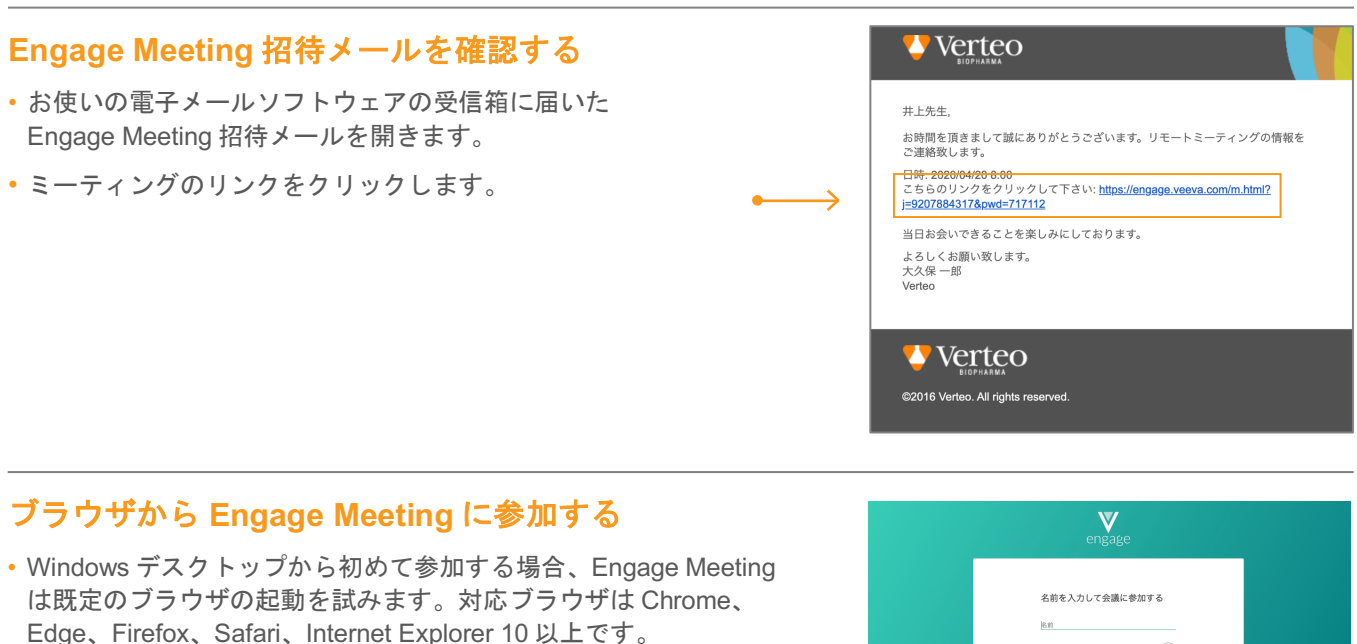

- ・対応ブラウザをお使いの場合、画面の指示に従ってユーザー名を 入力してミーティングに参加します。
- ・お使いのブラウザが未対応の場合、対応ブラウザから参加するよう メッセージが表示されます。
- 「downloads & run CRM Engage」をクリックしてアプリケーション をインストールします。

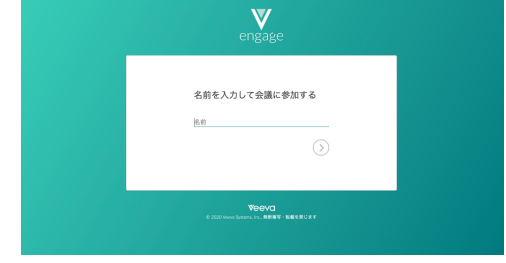

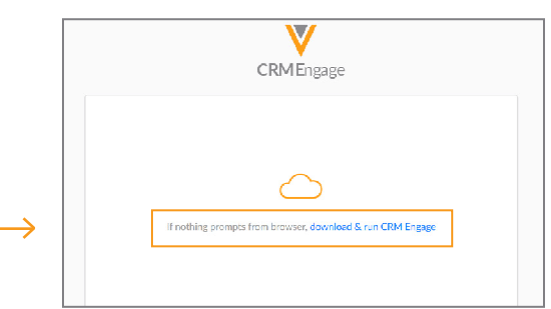

## (インストール済み) Engage Meeting に参加する

- インストールが完了するとログイン画面が表示されます。
- ユーザー名を入力します。
- マイクおよびビデオの有効化/無効化オプションを 選択します。
- •「Join」をクリックして Engage Meeting に参加します。

注意:ミーティング URL をクリックすると、そのままミーティングに参加できま すが、ミーティング ID を手入力した場合、パスワードの入力を求められることが あります。

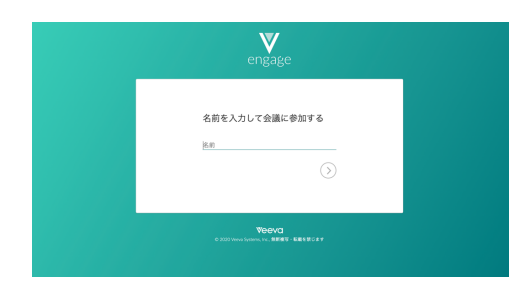